## TUTORIAL – Agendamento

**Importante:** Para realizar o agendamento é necessário estar "logado" em uma conta Google.

Passo 1: Acesse o link: https://calendar.google.com/calendar/u/0/selfsched?sstoken=UUNJZVJmbEd3Z UUtfGRIZmF1bHR8ZTA3YTQ2MDlkNTM5ZDQ0YjBkNWVIYzAyOWY1ZmNINjk

**Passo 2:** Clique no centro da página no link "Próximo horário disponível..." ou clique na seta no canto esquerdo na página até encontrar a data desejada.

| Google Calendar                                | × +                             |                                   |                                   |                                  |                               | - 0                               |
|------------------------------------------------|---------------------------------|-----------------------------------|-----------------------------------|----------------------------------|-------------------------------|-----------------------------------|
| → C                                            | pie.com/calendar/u/0/selfsche   | ed?sstoken+UUNJZVJmbEd3Z          | UUHGRIZooF1bHR8ZTA3YTQ2M          | ICRINTMSZDIQOYJENNWVIYZA         | yCWY1ZmNiNjk                  | ÷ 0                               |
|                                                |                                 |                                   |                                   |                                  | ca                            | rolinaporcino84@gmail.com [       |
| INSTITUTO FEDERAL                              |                                 |                                   |                                   |                                  |                               |                                   |
| ue em um horário disponível aber<br>ua agenda. | to para se inscrever. Se nenhur | n horário estiver disponível, ten | te um período diferente. Para car | ncelar um horário disponível que | evocê agendou, sala desta páş | șina de inscrição e exclua o even |
|                                                | THE PHYSICS                     |                                   |                                   |                                  |                               | Atualizar Dia Seman               |
| dans. 2/1                                      | 94g 218                         | ter. 2/9                          | gua 2/10                          | qui 2rit                         | sex 3/12                      | sab 2/12                          |
|                                                |                                 |                                   |                                   |                                  |                               |                                   |
|                                                |                                 |                                   |                                   |                                  |                               |                                   |
|                                                |                                 |                                   |                                   |                                  |                               |                                   |
|                                                |                                 |                                   |                                   |                                  |                               |                                   |
|                                                |                                 |                                   |                                   |                                  |                               |                                   |
|                                                |                                 |                                   |                                   |                                  |                               |                                   |
|                                                |                                 |                                   |                                   |                                  |                               |                                   |
|                                                |                                 | Nenhum hor                        | ario disponivel no periodo        | mostrado.                        |                               |                                   |
|                                                |                                 | Próximo h                         | orario disponível em 3 ma         | r. 2021 »                        |                               |                                   |
|                                                |                                 |                                   |                                   |                                  |                               |                                   |
|                                                |                                 |                                   |                                   |                                  |                               |                                   |
|                                                |                                 |                                   |                                   |                                  |                               |                                   |
|                                                |                                 |                                   |                                   |                                  |                               |                                   |

**Passo 3:** Verifique os horários disponíveis na data desejada e clique no horário que prefere.

| 5.2        | C selendar.goog                                           | le.com/calesdar/u/0/selfsche   | dTwitoiien=UUN32V/mb        | LISZLANIGREZWETEHREZTASYTCL           | 2MDHAMTM5ZDC007/BNWWVIV)  | pAyOWY1ZmNINjk                    | 🔅 🔘 I                            |
|------------|-----------------------------------------------------------|--------------------------------|-----------------------------|---------------------------------------|---------------------------|-----------------------------------|----------------------------------|
|            |                                                           |                                |                             |                                       |                           | care                              | linaporcino84@gmail.com   Sair   |
| Clique ent | ITUTO FEDERAL<br>In Ioma<br>I um horário disponível abert | o pala se inscrever. Se venhur | 1 horário estiver disponíve | l. tente um período diferente. Para o | ancelar um horáric ivel g | ue vocă agendou, sais desta păgin | a de inscrição e exclus o evento |
| de sua ag  | enda                                                      |                                |                             |                                       | and the second second     | 1999) 500 March 1995              |                                  |
| Hoje 🔛     | 20 de fey 5 da n                                          | nor. de 2021                   |                             |                                       |                           |                                   | Aluellar Die Semana              |
|            | dom. 2/28                                                 | brg 3/1                        | W 30                        | 918.33                                | 18.518                    | sex 3/5                           | 6.C. dbi                         |
| Reet.      |                                                           |                                |                             | Agendamentu - 3o ano                  | Agendiamento - 3o ano     | Agendamento - 3o ano              | •                                |
|            |                                                           |                                |                             | Agendamento - 3o ano                  | Agendamentu - 3o ano      | Agendamentu - 3o ano              |                                  |
| See        |                                                           |                                |                             | Agendamento - 3o ano                  | Agendamentu - 3o ano      | Agendamentu - 3o ano              |                                  |
|            |                                                           |                                |                             | Agendamento - 3e ano                  | Agendamento - 3º ano      | Agendamento - 3º ano              |                                  |
| 10 µm      |                                                           |                                |                             | Agendamento - 3o ano                  | Agendamento - 3e ano      | Agendamento - 3º ano              |                                  |
|            |                                                           |                                |                             | Agendamento - 3o ano                  | Agendamento - 3º ano.     | Agendamento - 3º ano              |                                  |
| 1140       |                                                           |                                |                             | Agendamentu - 3o ann                  | Agendamentu - 3º ano      | Agendemente - 3º ano              |                                  |
|            |                                                           |                                |                             | Agendamento - 3o eno.                 | Agendemento - 3e eno.     | Agendamento - 3º ano              |                                  |
| Slan       |                                                           |                                |                             | Lig ALHOCH                            | 130 404000                | 12p - ALMOQO                      |                                  |
|            |                                                           |                                |                             | LETTING ALMORT                        | LICHO ALMOOT              | LICER ALMOST                      |                                  |
| 1984       |                                                           |                                |                             | Agendemento - 3o eno                  | Agendamento - 3o ano      | Agendamento - 3o ano              |                                  |
|            |                                                           |                                |                             | Agendamento - 3o ano                  | Agendements - 3e ano      | Agendementu - 3o ano              |                                  |
| 224        |                                                           |                                |                             | Agendamento - 3e ano                  | Agendamento - 3e ano      | Agendamento - 3e ano              |                                  |
|            |                                                           |                                |                             | Agendamento - 3o ano                  | Agendamento - 3o ano      | Agendamento - 3o ano              |                                  |
| Apre       |                                                           |                                |                             | Agendamento - 3o ano                  | Agendamento - 3o ano      | Agendamento - 3º ano              |                                  |

**Passo 4:** Ao clicar no horário de preferência preencha as informações solicitadas (Nome do(a) estudante, Turma e Telefone para contato). Não altere o campo "O que". *Você irá observar que o Google Agenda automaticamente associa o horário escolhido à conta Google "logada".* 

**Passo 5:** Clique em "Salvar". Você receberá um e-mail de confirmação do agendamento no e-mail da conta Google utilizada para o agendamento.

|                                                                                                    | /calendar/\u/0/\selfached? | artokon=UUN/ZV/mbild1ZUUttGRIZmF1bHR8ZTA3YT             | Q2MDBNTM5ZDQDYjBkNWVIYzAyOW1            | rtzmhihija                | 🛱 🕓                             |
|----------------------------------------------------------------------------------------------------|----------------------------|---------------------------------------------------------|-----------------------------------------|---------------------------|---------------------------------|
| INSTITUTO PEDIAAL                                                                                                    |                            |                                                         |                                         | Carit                     | imaporcinoli4@gmail.com ( 🛓     |
| <ul> <li>Report to the second structure of the second structure of the sec</li></ul> | se inscrevet. Se nerdrum ( | marin eather disposed, tanta an periodo diversite. Para | cansalar um honārte disponível que vec4 | agenituu, sala deula päge | a de Huccição e evolus o evento |
| tues ICO ICO 20 de tex 6 de mais de                                                                                                    | 2021                       |                                                         |                                         | -                         | Abatica:   Cha ( Semana         |
| don 201                                                                                                    | Agendar                    | um compromisso                                          | .8                                      | res.3/5                   | 130.35                          |
| have                                                                                                    | O que                      | Agendamento - 3g ano (Carolina Porcino)                 | Dica: Você pode personalizar            | damente - So ano          |                                 |
|                                                                                                    | Quando                     | gua, 3 de março, 10 00am - 10 35am                      | de salvá-lo.                            | domento - Se ano          |                                 |
| 4rt                                                                                                    | Quem                       | Carolina Porcino                                        |                                         | diamenta - 36 eno         |                                 |
|                                                                                                    | Onde                       |                                                         |                                         | itiamatita - 36 imm       |                                 |
| **                                                                                                    | Descrição                  | Nome do(a) estudante                                    |                                         | ntiometrite - 34 arm      |                                 |
|                                                                                                    |                            | Telefone para contato.                                  |                                         | damenta - 3a ann          |                                 |
| +                                                                                                    |                            |                                                         |                                         | dementa - 3a ann          |                                 |
|                                                                                                    |                            |                                                         |                                         | damanta - 36 ano          |                                 |
| 419 C                                                                                                    |                            | Salvar Cancelar                                         |                                         | 998.2)                    |                                 |
|                                                                                                    |                            |                                                         |                                         | UH000                     |                                 |
| 411 ·                                                                                                    |                            | Agendamenta - 3u ane                                    | Agendamento - Jo ano A                  | gendaments - 3º ano       |                                 |
|                                                                                                    |                            | Agendamanto - 3u ana                                    | Againdamietén - 30 anns A               | gundaming - 34 unit       |                                 |
| 11 I I I I I I I I I I I I I I I I I I                                                                                                    |                            | Agentamiens - 3n ani                                    | Agundamutto - 3n ann A                  | gundamanta - 36 ann       |                                 |
|                                                                                                    |                            | Agontamena - 3n ane                                     | Agundamanto - 3u ana A                  | gendamente - So ann       |                                 |
| have                                                                                                    |                            | Agendaments - 3u ana                                    | Agundamento - 3u ana A                  | gendamente - 25 ano       |                                 |